# Intégrer le nom de domaine sur les pc des clients sous windows 11

| Corb | eite                                                  |               |                           |  |
|------|-------------------------------------------------------|---------------|---------------------------|--|
|      | Tout Applications Documents Parar                     | nètres        | Web Plus V Commentaires … |  |
| ል    | Meilleur résultat                                     |               |                           |  |
| 0    | Panneau de configuration<br>Application de bureau     | $\rightarrow$ | •                         |  |
|      | Applications                                          |               |                           |  |
|      | Paramètres                                            | >             | Panneau de configuration  |  |
|      | Suggestions de recherche                              |               |                           |  |
|      | Panneau de configuration - Afficher les résultats Web | >             | 🗗 Ouvrir                  |  |
|      |                                                       |               | Recent                    |  |
|      |                                                       |               | Système                   |  |
|      |                                                       |               | Sentre Réseau et partage  |  |
|      |                                                       |               |                           |  |
|      |                                                       |               |                           |  |
| R.   |                                                       |               |                           |  |
| æ    |                                                       |               |                           |  |
| ~    |                                                       |               |                           |  |
| 2    |                                                       |               |                           |  |
|      | P panneau de configuration                            |               | H 🔁 🚍 🛱 🚖                 |  |

### allez dans panneau de configuration.

### puis allez dans système et sécurité

| 😰 Panneau de configuration             |                                                                                                    |            |                                                                                                    |   | - | × |
|----------------------------------------|----------------------------------------------------------------------------------------------------|------------|----------------------------------------------------------------------------------------------------|---|---|---|
| ← → ✓ ↑ 🖾 > Panneau de configurati     | ٽ ~                                                                                                    | Rechercher |                                                                                                    | 9 |   |   |
| Ajuster les paramètres de l'ordinateur |                                                                                                    |            | Afficher par : Catégorie 🔻                                                                                                    |   |   |   |
| 🗳 🎲 K                                  | Système et sécurité<br>Consulter l'état de votre ordinateur<br>Enregistrer des copies de sauvegarde de vos fichiers à<br>l'aide de l'Historique des fichiers<br>Sauvegarder et restaurer (Windows 7)<br>Réseau et Internet<br>Afficher l'état et la gestion du réseau<br>Matériel et audio<br>Afficher les périphériques et imprimantes<br>Ajouter un périphérique<br>Programmes<br>Désinstaller un programme<br>Obtenir des programmes |            | omptes d'utilisateurs<br>Modifier le type de compte<br>pparence et personnalisation<br>lorloge et région<br>lodifier les formats de date, d'heure ou de nombre<br>Dytions d'ergonomie<br>aisser Windows suggèrer les paramètres<br>ptimiser l'affichage |   |   |   |

# puis allez dans système

| 🍤 Système et sécurité                                                                                        |                                                                                                    |  |            | - | $\times$ |
|----------------------------------------------------------------------------------------------------|----------------------------------------------------------------------------------------------------|--|------------|---|----------|
| $\leftrightarrow$ $\rightarrow$ $\checkmark$ $\uparrow$ 💊 > Panneau de configuration > Système et sécurité > |                                                                                                    |  | Rechercher |   | 0        |
| Page d'accueil du panneau de<br>configuration<br>• Système et sécurité<br>Réseau et Internet                 | Sécurité et maintenance Vérifier l'état de votre ordinateur et résoudre les problèmes Modifier les paramètres de contrôle de compte d'utilisateur Résoudre des problèmes informatiques courants |  |            |   | ^        |
| Matériel et audio<br>Programmes                                                                              | Pare-feu Windows Defender Vérifier l'état du pare-feu   Autoriser une application via le Pare-feu Windows                                                                                       |  |            |   |          |
| Comptes d'utilisateurs<br>Apparence et personnalisation                                                      | Système<br>Afficher la quantité de mémoire RAM et la vitesse du processeur   💱 Autoriser l'accès à distance  <br>Lancer l'assistance à distance   Afficher le nom de cet ordinateur             |  |            |   |          |
| Horloge et région<br>Options d'ergonomie                                                                     | Options d'alimentation<br>Modifier le comportement des boutons d'alimentation<br>Modifier les conditions de mise en veille de l'ordinateur                                                      |  |            |   |          |
|                                                                                                    | Historique des fichiers<br>Enregistrer des copies de sauvegarde de vos fichiers à l'aide de l'Historique des fichiers<br>Restaurer vos fichiers à l'aide de l'Historique des fichiers           |  |            |   |          |
| i i i i i i i i i i i i i i i i i i i                                                                        | Sauvegarder et restaurer (Windows 7)<br>Sauvegarder et restaurer (Windows 7)   Restaurer des fichiers à partir d'une sauvegarde                                                                 |  |            |   |          |
| 4                                                                                                    | Chiffrement de lecteur BitLocker<br>Gérer BitLocker                                                                                                    |  |            |   |          |
|                                                                                                    | Espaces de stockage<br>Gérer les espaces de stockage                                                                                                    |  |            |   |          |
|                                                                                                    | Dossiers de travail<br>Gérer les dossiers de travail                                                                                                    |  |            |   |          |
|                                                                                                    |                                                                                                    |  |            |   | ~        |

# appuyer sur modifier les paramètre qui se trouve toute a droite

| <b>.</b> | Système                                       |                                                        |                                                                                          |     | -     | - 0          | ×    |
|----------|-----------------------------------------------|--------------------------------------------------------|------------------------------------------------------------------------------------------|-----|-------|--------------|------|
| ÷        | - 🔶 👻 🛧 🖳 > Panneau de                        | ~ Ū                                                    | Rechercher                                                                               |     | Q     |              |      |
|          | Page d'accueil du panneau de<br>configuration | Informations système g                                 | énérales                                                                                 |     |       |              | 0    |
| •        | Gestionnaire de périphériques                 | Édition Windows                                        |                                                                                          |     |       |              |      |
| •        | Paramètres d'utilisation à distance           | Windows 10 Professionnel<br>© 2018 Microsoft Corporati | ion. Tous droits réservés.                                                               | \٨/ | 'indo | M/S 1        | 0    |
| •        | Protection du système                         |                                                        |                                                                                          | vv  | mao   | 0031         |      |
| •        | Paramètres système avancés                    | Système                                                |                                                                                          |     |       |              |      |
|          |                                               | Processeur :                                           | Intel(R) Core(TM) i7-9700 CPU @ 3.00GHz 3.00 GHz                                         |     |       |              |      |
|          |                                               | Mémoire installée (RAM) :                              | 3,91 Go                                                                                  |     |       |              |      |
|          |                                               | Type du système :                                      | Système d'exploitation 64 bits, processeur x64                                           |     |       |              |      |
|          |                                               | Stylet et fonction tactile :                           | La fonctionnalité d'entrée tactile ou avec un stylet n'est pas disponible sur cet écran. |     |       |              |      |
|          |                                               | Paramètres de nom d'ordinateı                          | ur, de domaine et de groupe de travail                                                   |     |       |              |      |
|          |                                               | Nom de l'ordinateur : win10-2-client                   |                                                                                          |     | 4     | Modifier les |      |
|          |                                               | Nom complet :                                          | win10-2-client.soccer78grpe1.intra                                                       |     |       | paramètres   |      |
|          |                                               | Description de l'ordinateur :                          | :                                                                                        |     |       |              |      |
|          |                                               | Domaine :                                              | soccer78grpe1.intra                                                                      |     |       |              |      |
|          |                                               | Activation de Windows                                  |                                                                                          |     |       |              |      |
|          |                                               | Windows n'est pas activé.                              | Lire les termes du contrat de licence logiciel Microsoft                                 |     |       |              |      |
|          |                                               | ID de produit : 00330-80000                            | J-00000-AA062                                                                            |     | ę     | Activer Wine | dows |
|          | Voir aussi                                    |                                                        |                                                                                          |     |       |              |      |
|          | Sécurité et maintenance                       |                                                        |                                                                                          |     |       |              |      |
|          |                                               |                                                        |                                                                                          |     |       |              |      |

en arrivant sur cette fenêtre appuyer sur modifier qui se trouve à droite

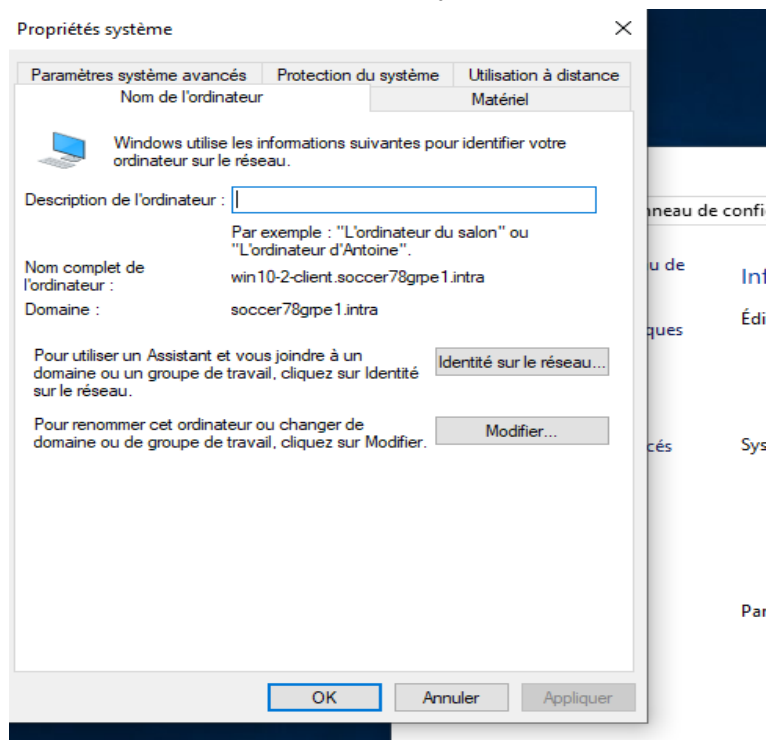

la il y'a deja mon domaine mes sinon vous devez cochez domaine et entrer votre nom de domaine et appuyer sur ok

| Propriétés système                                                                       |                                        |                       | ×             |
|------------------------------------------------------------------------------------------|----------------------------------------|-----------------------|---------------|
| Modification du nom ou du                                                                | domaine de l'o                         | rdinateur $	imes$     | on à distance |
| Vous pouvez modifier le nom et<br>ordinateur. Ces modifications po<br>ressources réseau. | t l'appartenance<br>euvent influer sur | de cet<br>l'accès aux | ∍l<br>r votre |
| Nom de l'ordinateur :                                                                    |                                        |                       |               |
| win10-2-client                                                                           |                                        |                       | μ             |
| Nom complet de l'ordinateur :<br>win10-2-client.soccer78grpe1.i                          | ntra                                   |                       |               |
|                                                                                          |                                        | Autres                |               |
| Membre d'un                                                                              |                                        |                       | le réseau     |
| Domaine :                                                                                |                                        |                       |               |
| soccer78grpe1.intra                                                                      |                                        |                       | fier          |
| Groupe de travail :                                                                      |                                        |                       |               |
|                                                                                          |                                        |                       |               |
|                                                                                          |                                        |                       |               |
|                                                                                          | ОК                                     | Annuler               |               |
|                                                                                          |                                        |                       |               |
|                                                                                          |                                        |                       |               |
|                                                                                          |                                        |                       |               |
|                                                                                          | ОК                                     | Annuler               | Appliquer     |

Pour finir il y'a cette fenêtre qui va s'ouvrir vous allez vous connecter avec l'identifiant du serveur dans lequel il y' a l'emplacement du nom de domaine

| Sécurité Windows                                                                                                    |         |  |  |  |  |  |
|----------------------------------------------------------------------------------------------------|---------|--|--|--|--|--|
| Joindre un domaine                                                                                                    |         |  |  |  |  |  |
| Entrez les informations de votre compte de domaine afin de<br>vérifier que vous avez les autorisations pour vous connecter au<br>domaine. |         |  |  |  |  |  |
| Nom d'utilisateur                                                                                                    |         |  |  |  |  |  |
| Mot de passe                                                                                                    |         |  |  |  |  |  |
| ОК                                                                                                    | Annuler |  |  |  |  |  |